# 第5章 基礎程式設計(2)

0

51

• Scratch 程式設計 - 遊戲篇

• Scratch 程式設計 - 模擬篇

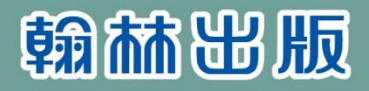

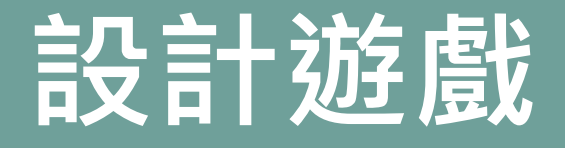

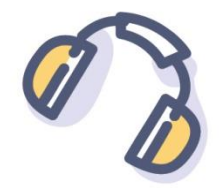

設計遊戲就像思考如何演出一齣舞臺劇。 劇中的主角,可能是盔甲戰士,或是太空 船。也少不了和主角 演對手戲的反派角色, 它們不一定是由人演 外星人入侵地球的 看我向下投擲武器 出,可能是打倒盔甲 我左右來回巡邏 肖滅來犯的敵人 戰士的閃電·或外星 人太空船。

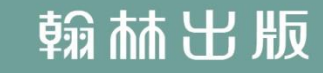

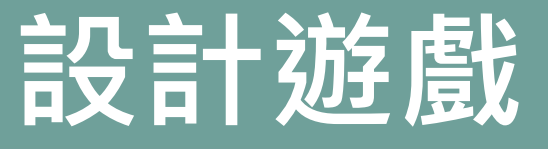

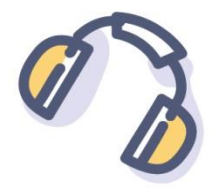

# 除了主要角色外,還需要配角,及配合 劇本設定的背景,動人的音效…等。

戲劇每次演出過程是固定的;而遊戲需 靠程式設計來操控角色,許多互動是隨 機的,或是由玩家來操作,因此每次互 動的過程都不太一樣。

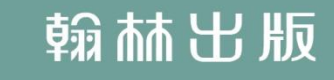

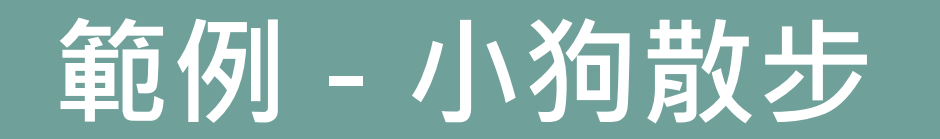

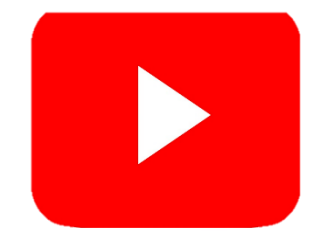

# 以靠海的步道圖片當作背景, 有3隻小狗在步道上。

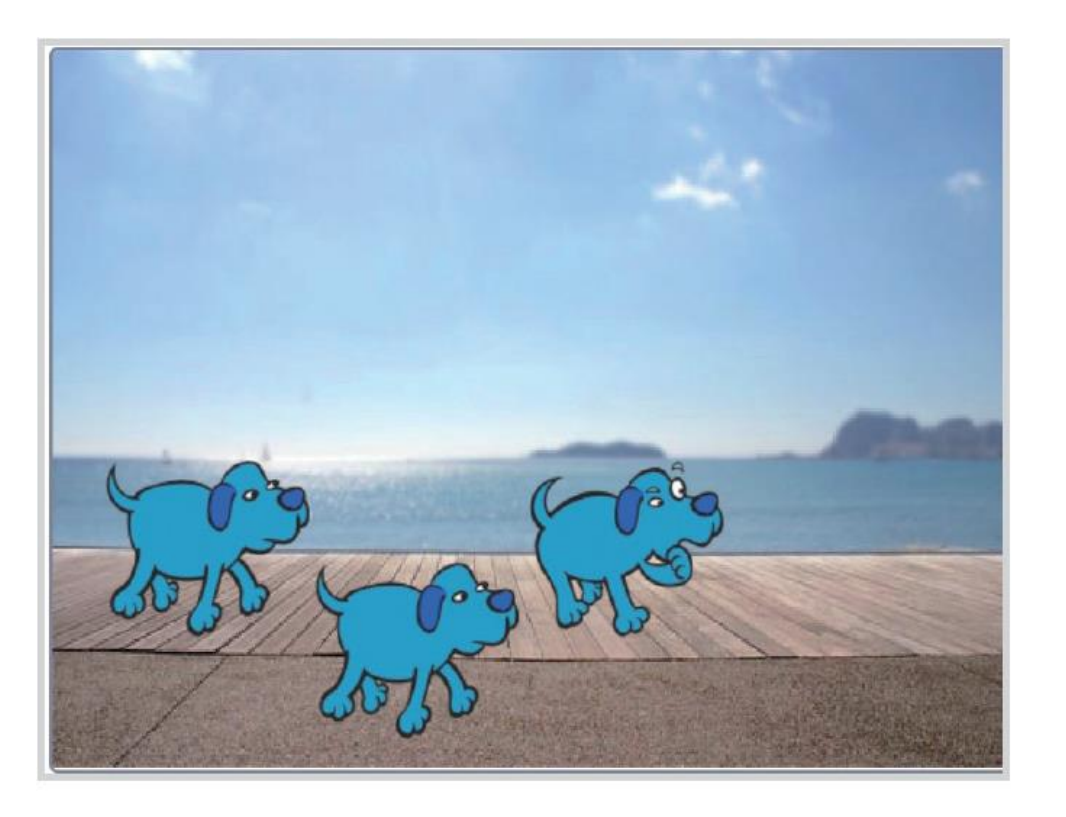

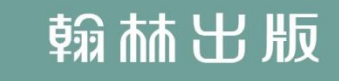

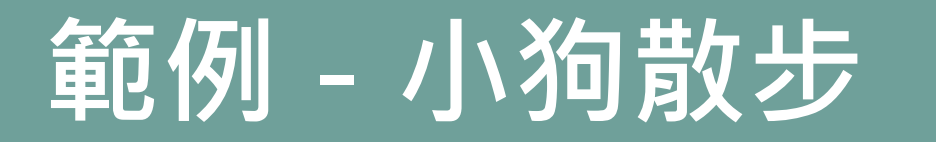

# 按下綠旗後,用滑鼠按一下小狗,它會 往前散步;當碰到邊緣,會<u>折返繼續散步</u>。

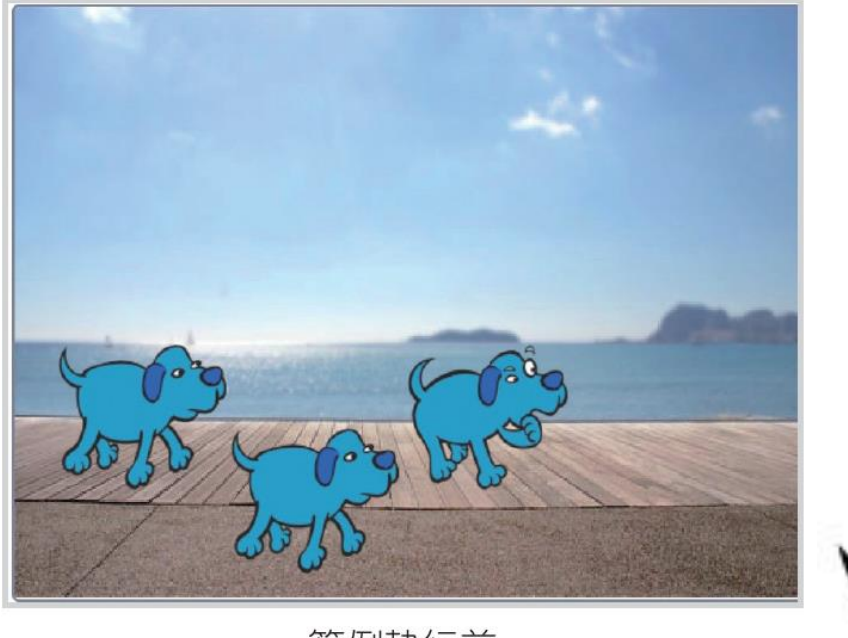

範例執行前

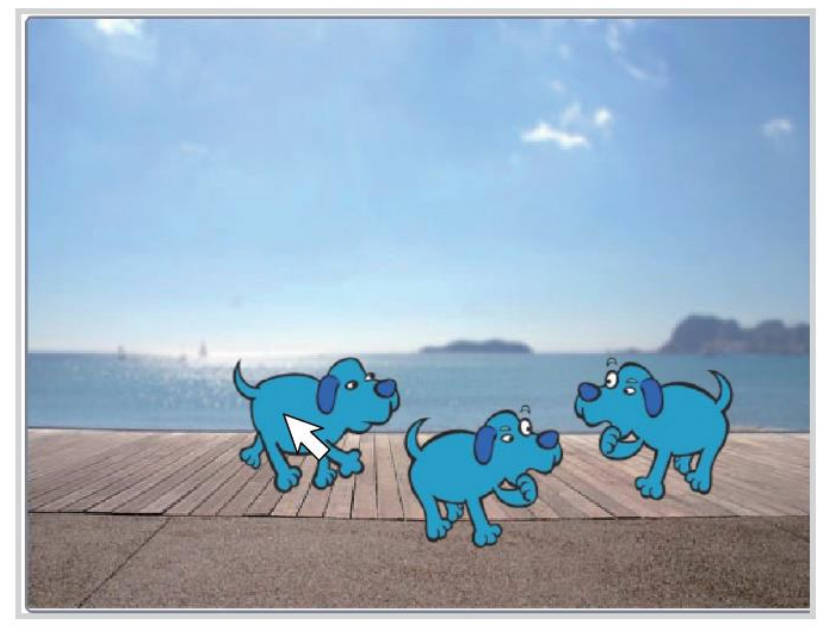

範例執行後,滑鼠按一下小狗,它會往前散步。

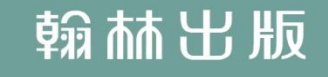

# 範例 - 小狗散步

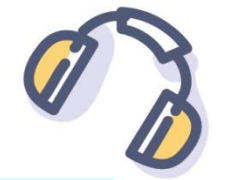

問題拆解

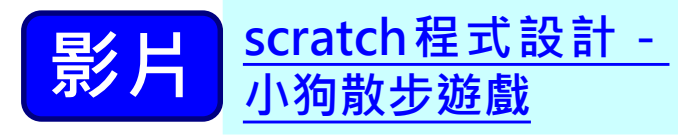

- 1. 如何建立背景?
- 2. 如何建立小狗角色?
- 3. 如何用用滑鼠控制小狗散步?
  - (1)執行時,如何讓小狗發出叫聲?
  - (2)執行時,如何讓小狗重複移動並

### 變換姿勢?

4. 如何產生 3 隻小狗?

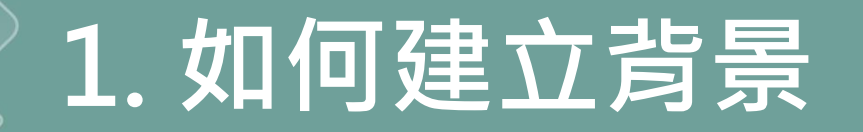

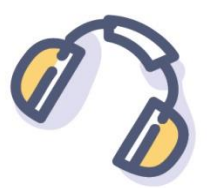

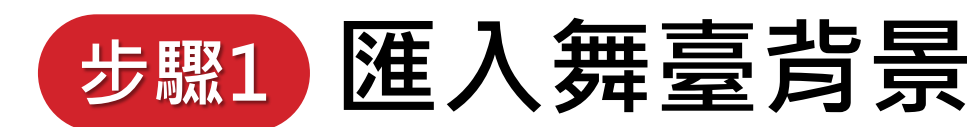

- ① 點選選個背景。
- ② 滙入Boardwalk。

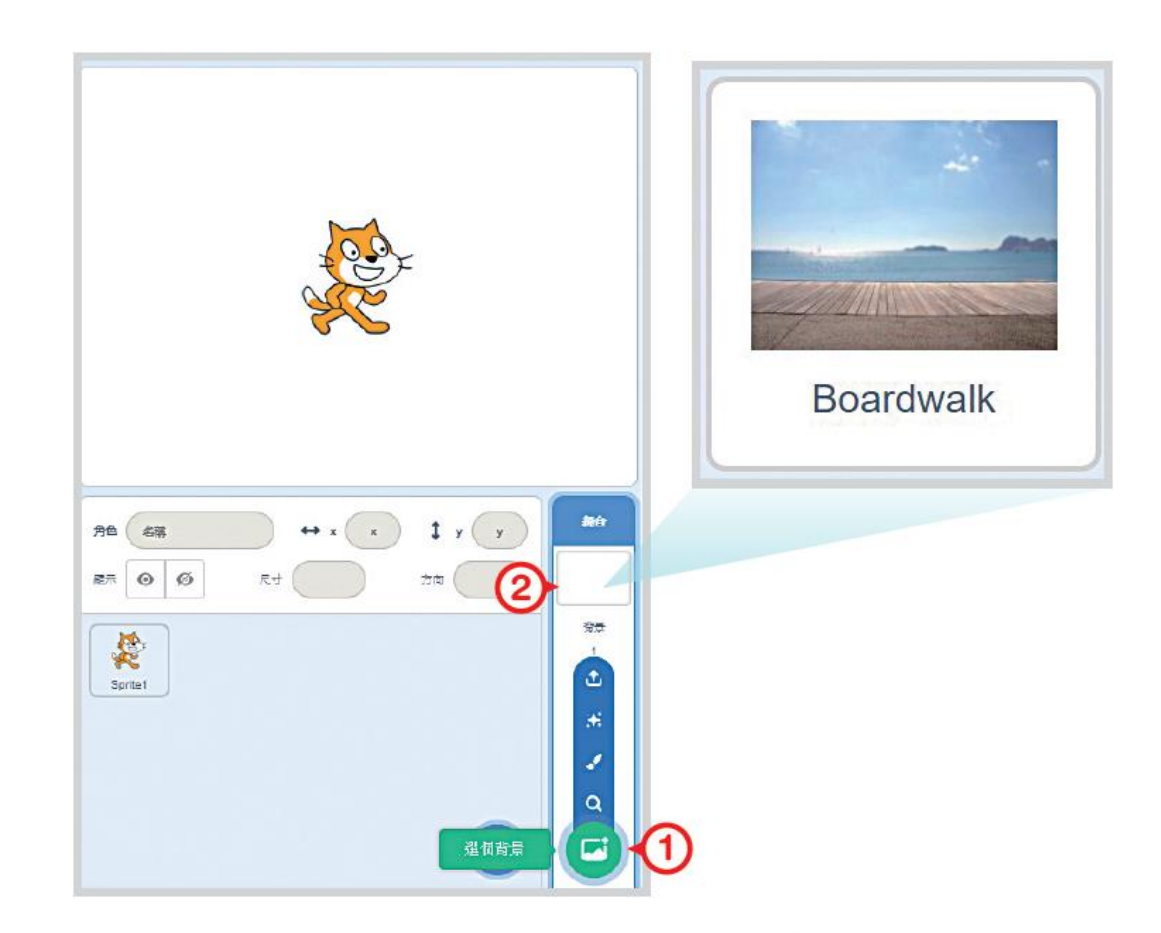

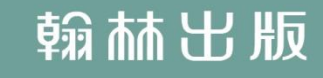

0

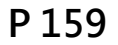

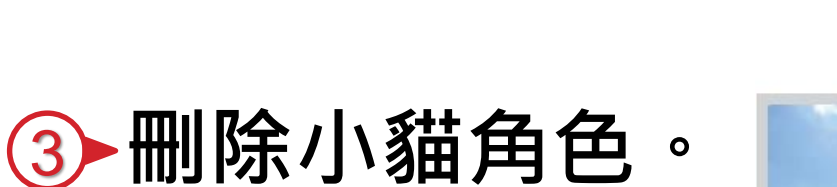

步驟2 新增小狗角色

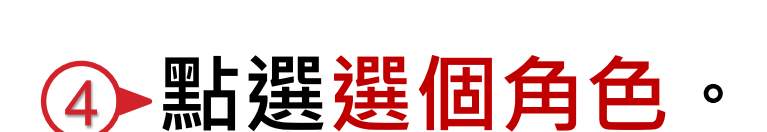

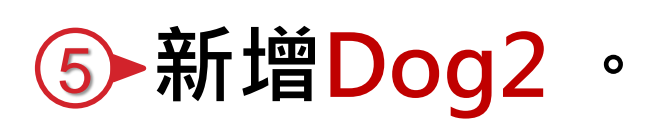

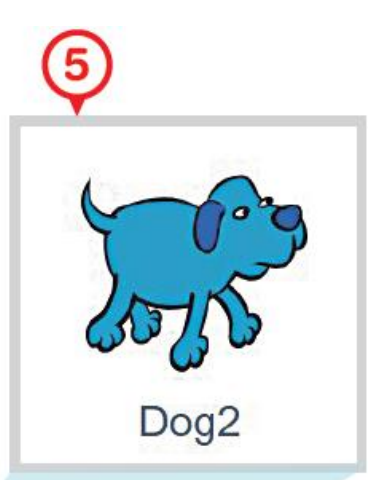

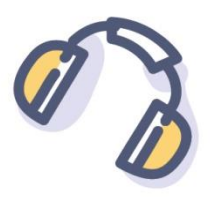

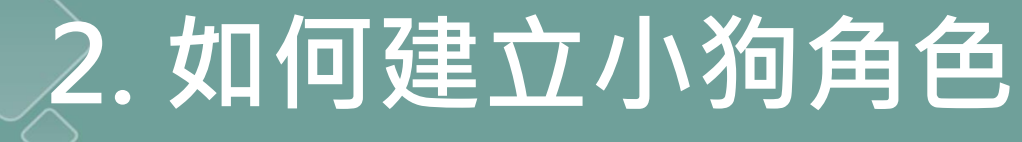

# 2. 如何建立小狗角色

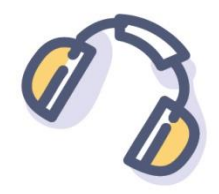

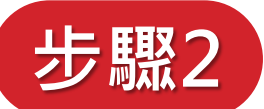

步驟2 新增小狗角色

### ⑥→有1個內建音效。

## ⑦→有3種內建造型。

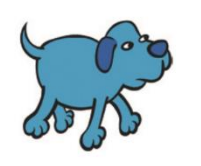

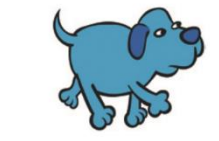

dog2-a

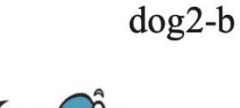

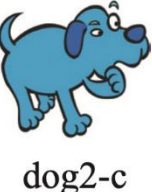

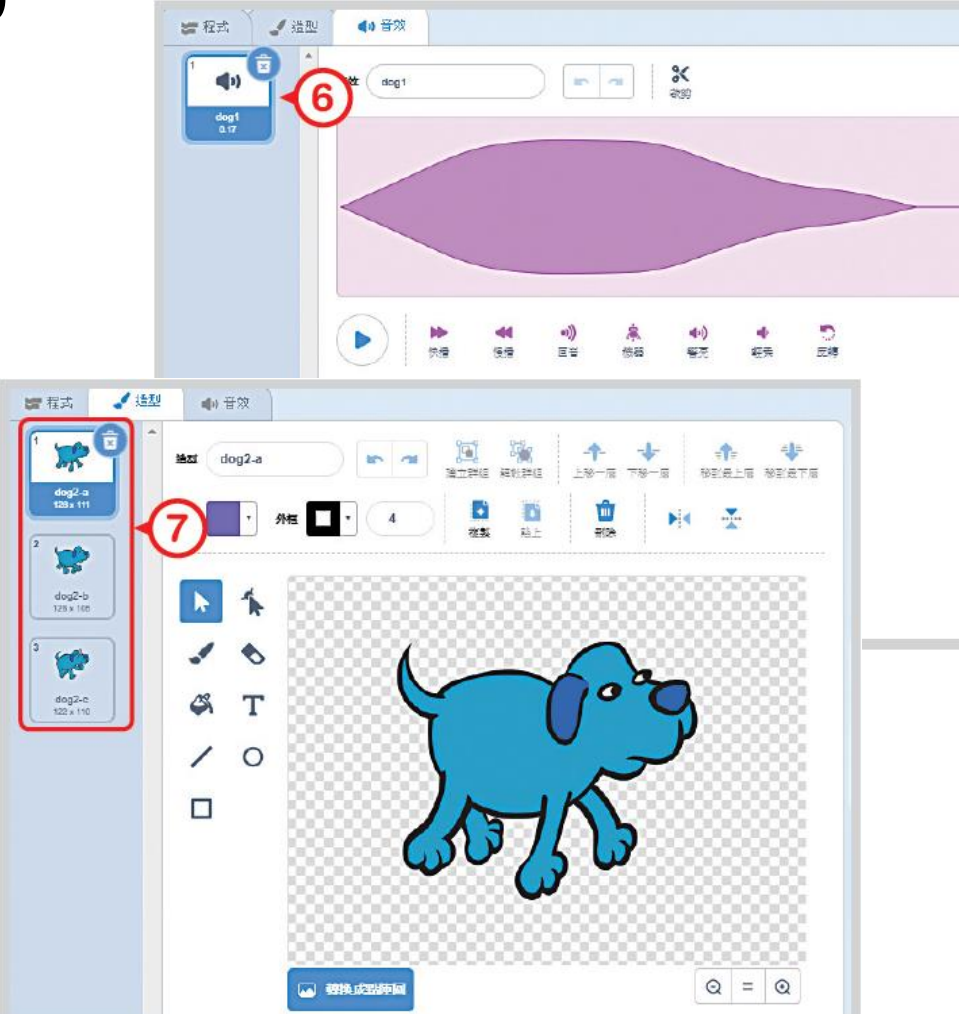

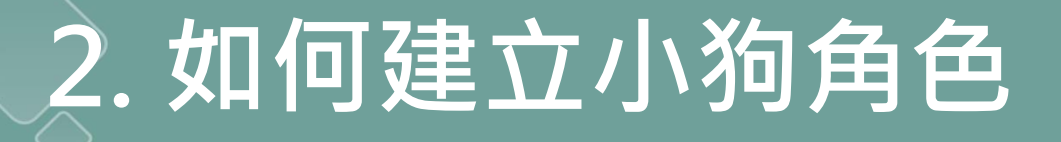

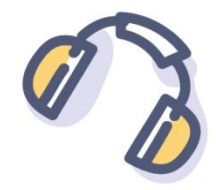

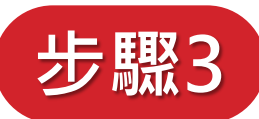

## 步驟3 將小狗縮小,並只能左右翻轉。

⑧ 設定尺寸: 將預設尺寸100 改為 80。 ⑨→設定左右翻轉: 設定小狗只能左 右翻轉。

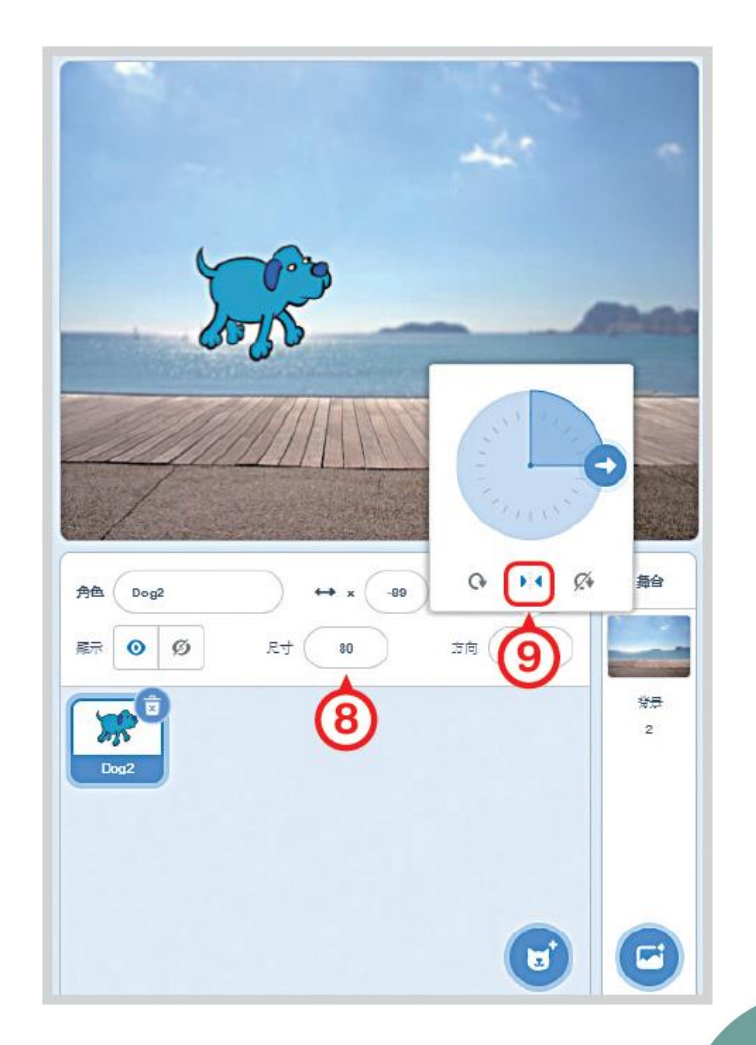

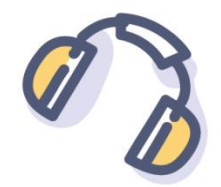

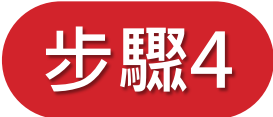

# 步驟4 依提示的積木進行組装・完成 小狗散步的程式。

- 1. 滑鼠點一下小狗,小狗 會叫出聲,並往前走一 段路。
- 2. 小狗移動時, 會變換造 型,當碰到畫面邊緣, 會折返繼續往前。 P 161

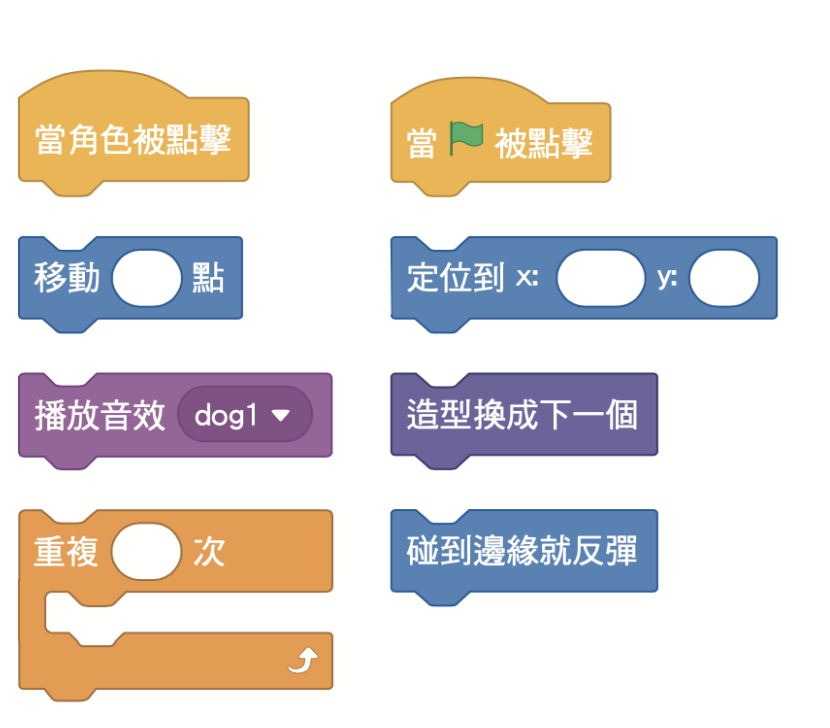

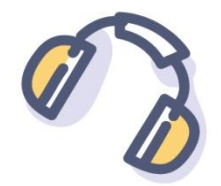

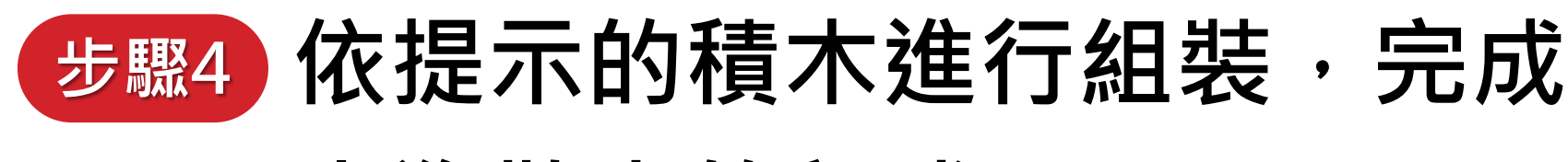

## 小狗散步的程式。

# 組裝完的程式→

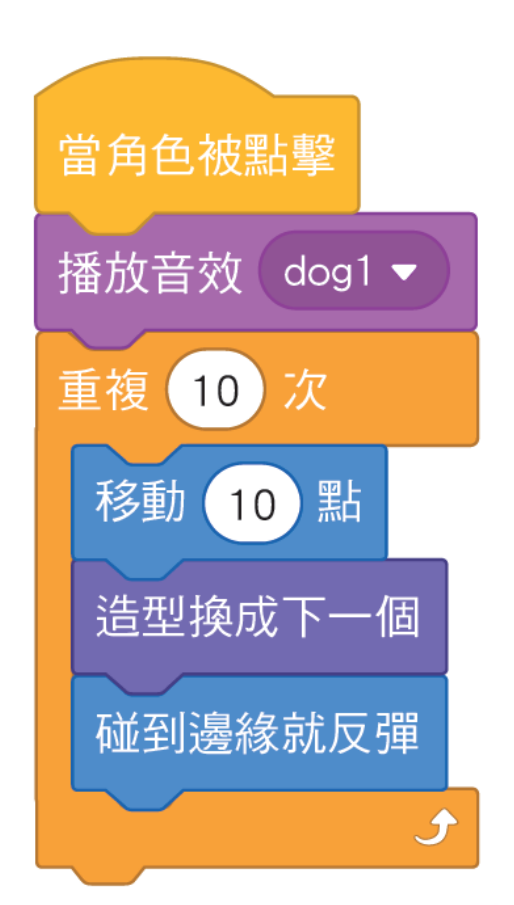

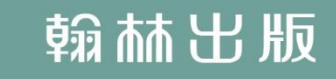

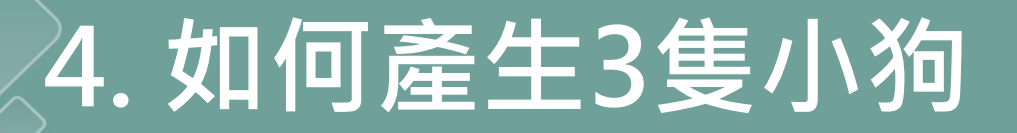

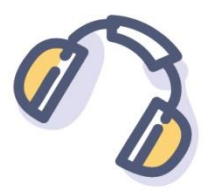

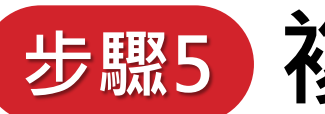

### 步驟5 複製成3 隻小狗角色。

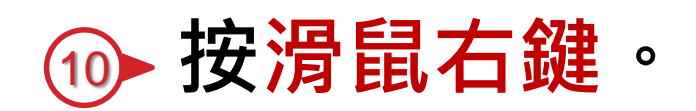

#### ▶點選複製。 (11)

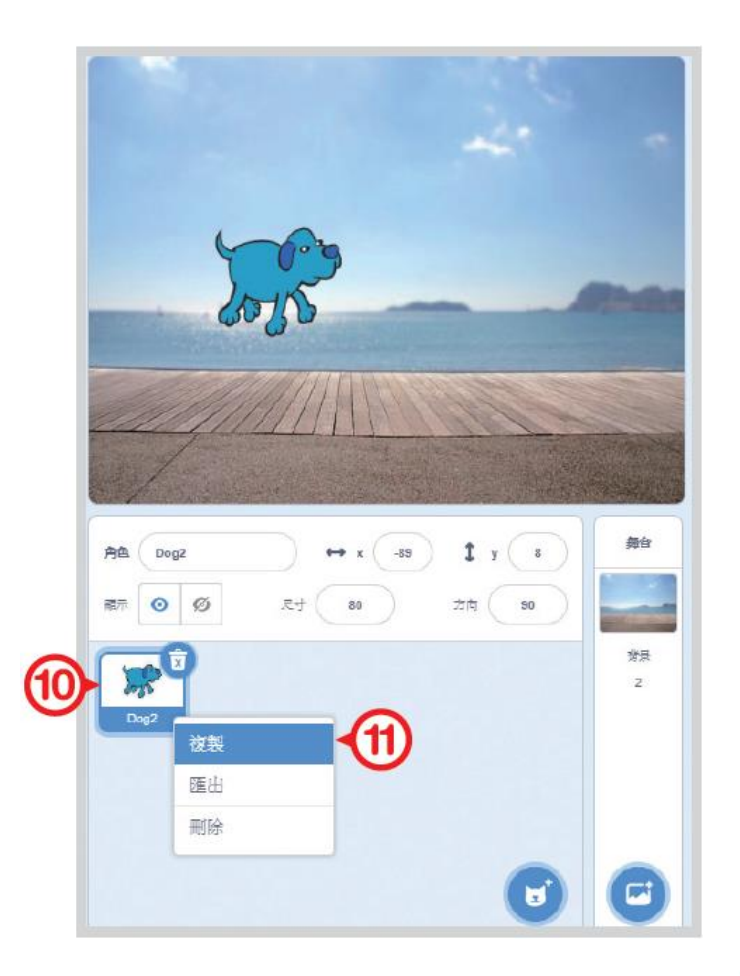

# 4. 如何產生3 隻小狗

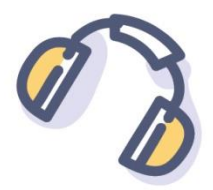

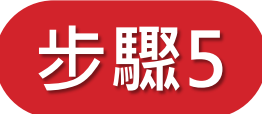

## 步驟5 複製成3 隻小狗角色。

1 2 複製出3隻小狗。

⑭♪ 將小狗拖曳至木板。

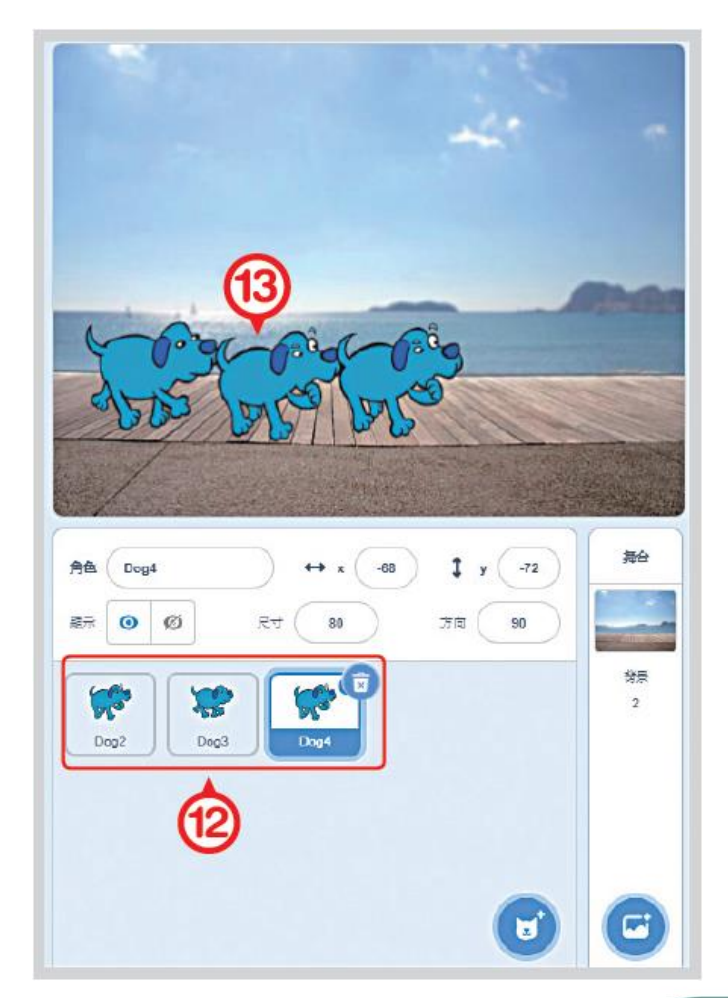

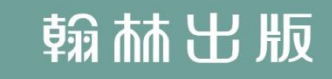

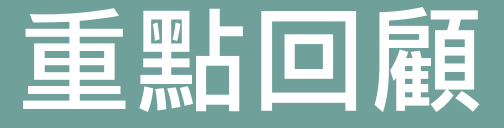

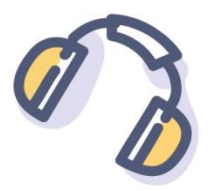

## 1. 使用計次式迴圈來讓小狗往前。

# 2. 使用當角色被點擊積木來進行 事件驅動程式。

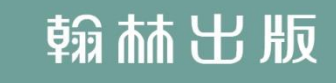

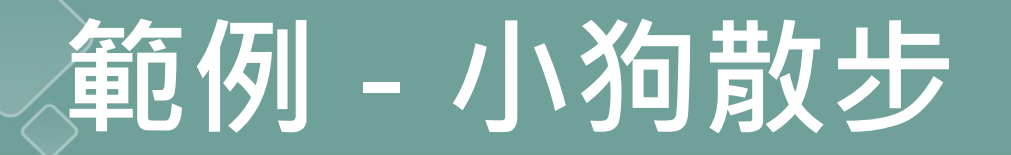

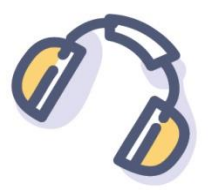

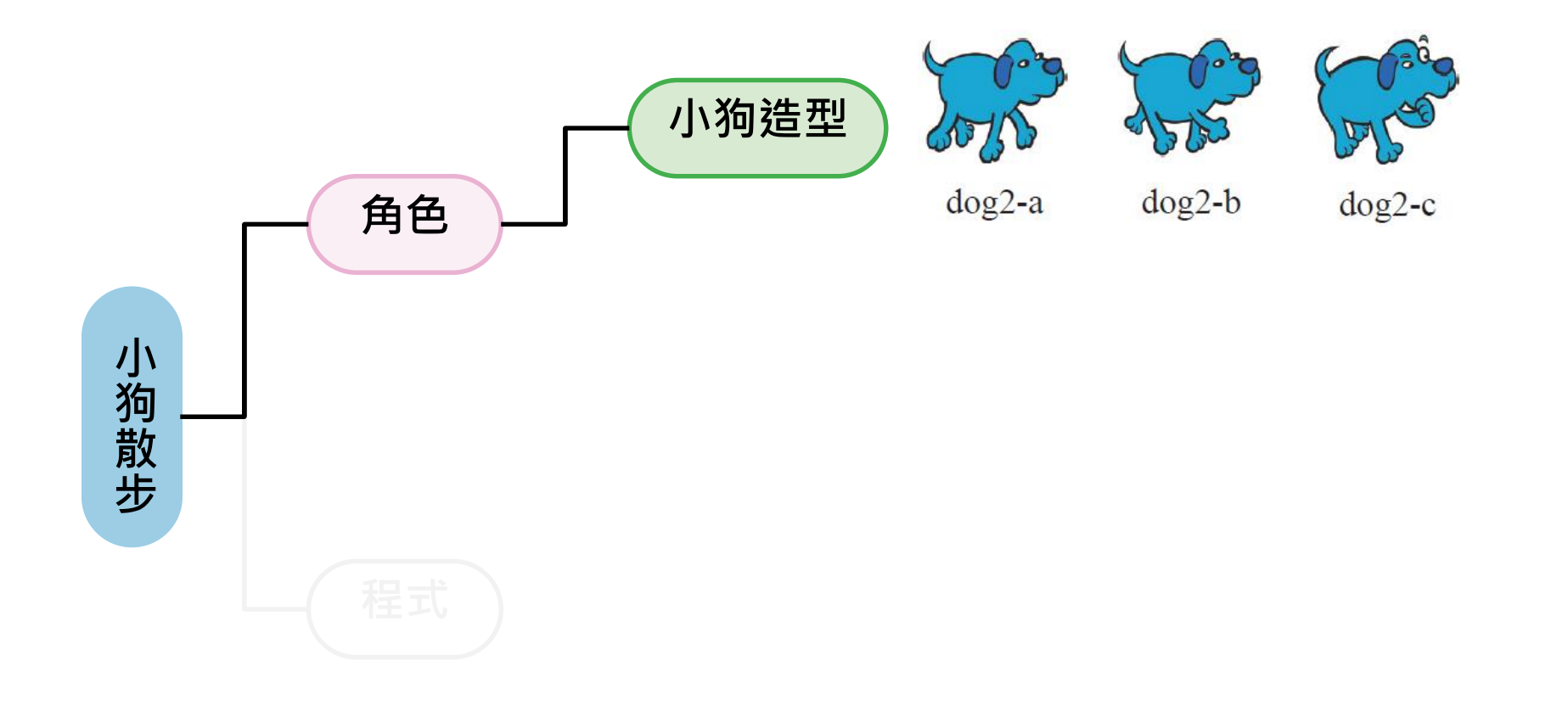

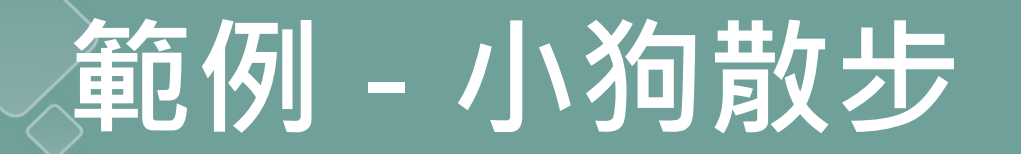

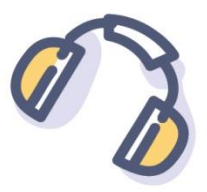

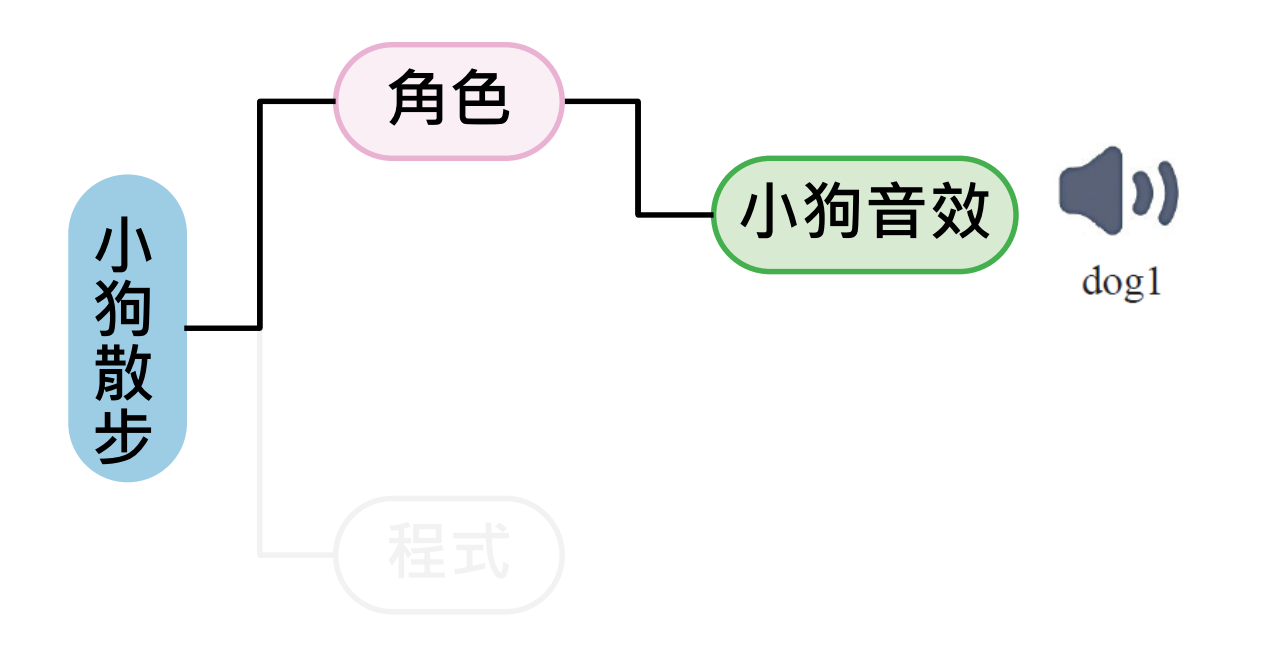

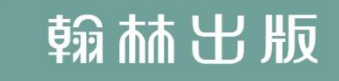

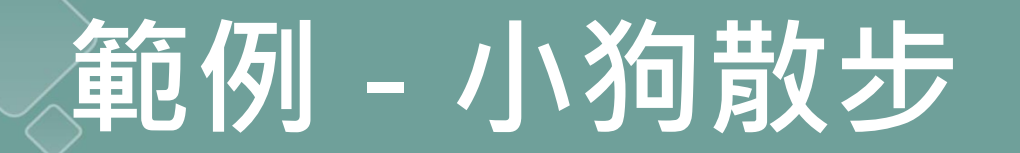

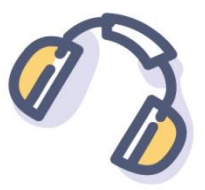

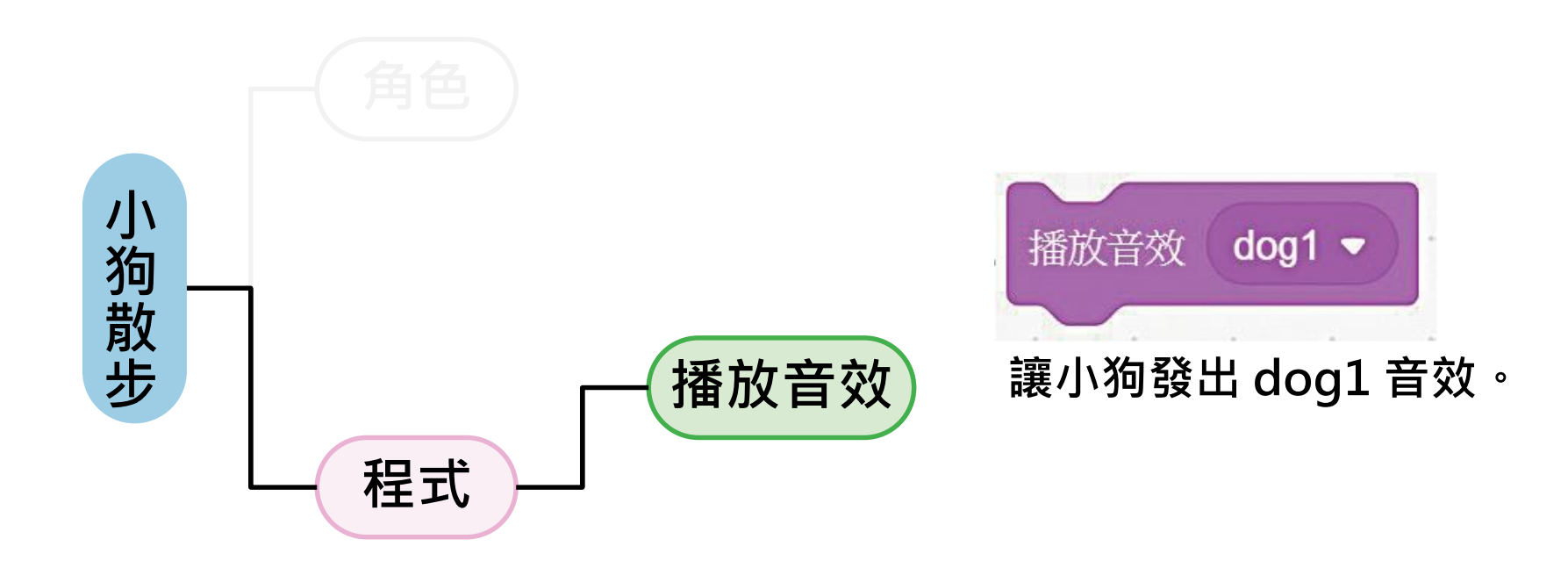

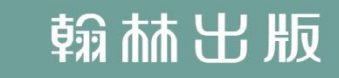

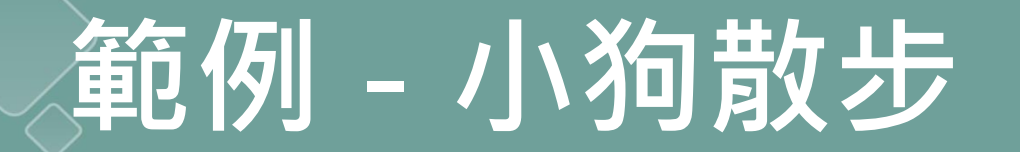

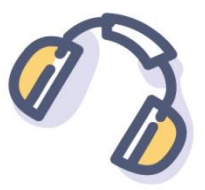

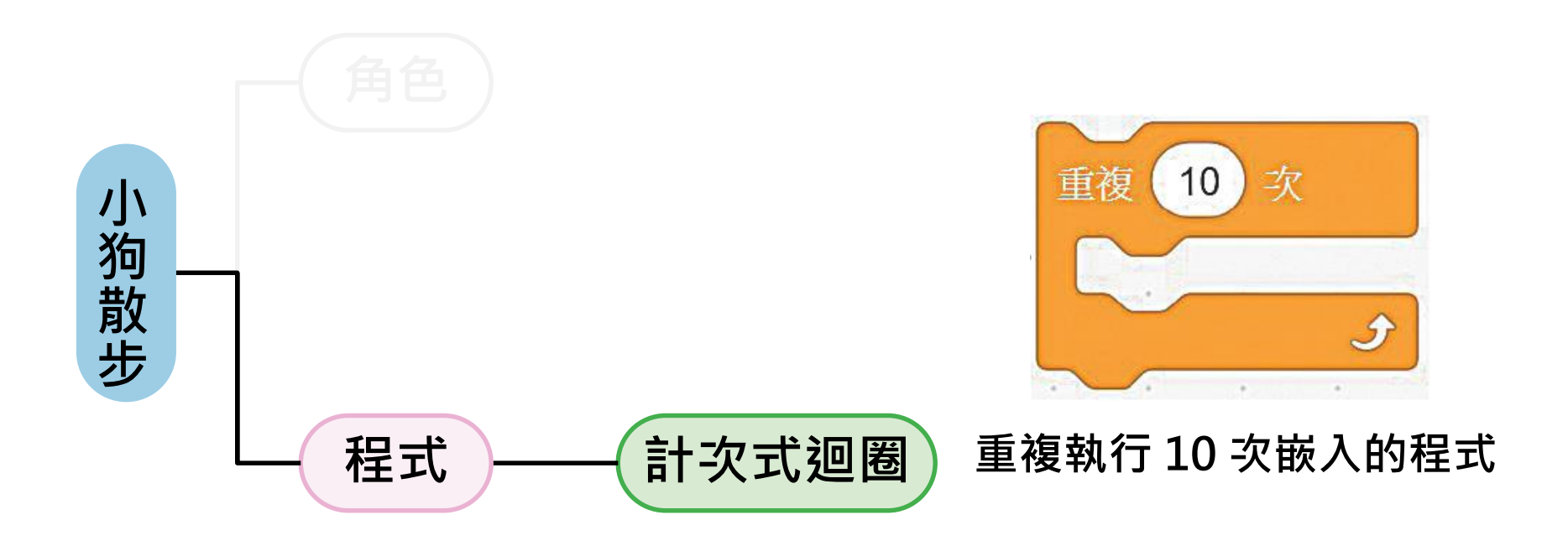

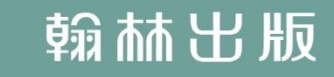

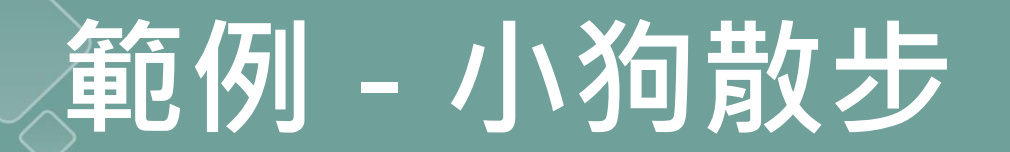

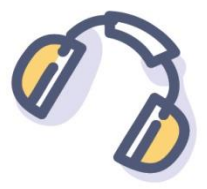

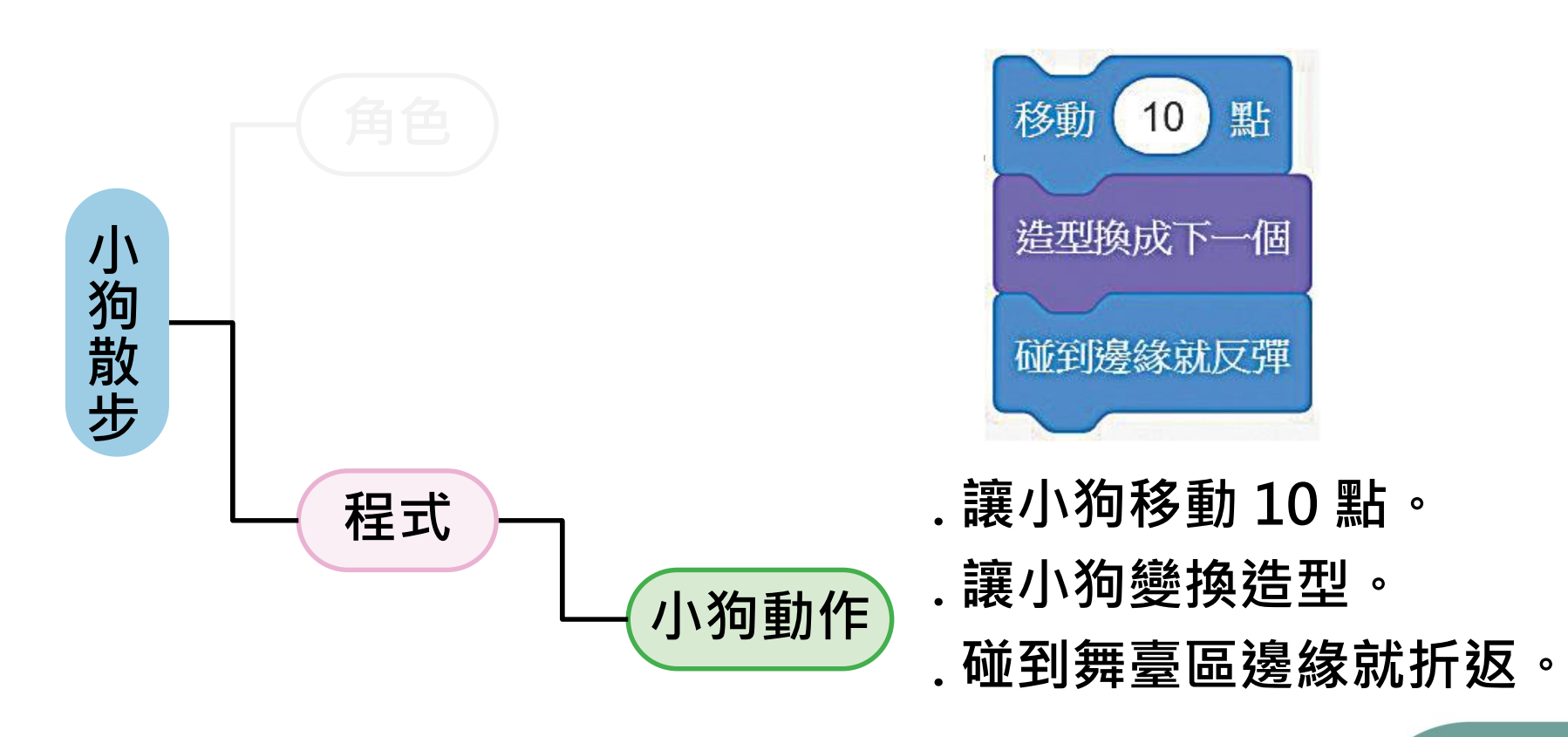

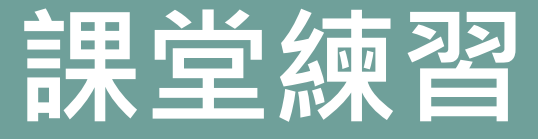

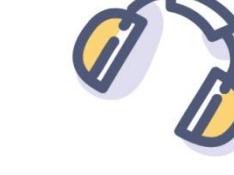

# 斑馬散步

- 使 2 隻斑馬在草原上散步,用滑鼠按一下斑馬,
- 它會往前散步。 完成條件: 1. 用滑鼠按一下斑馬,則會 發出音效,並走動5次,
  - 每次移動 15 點。
  - 2. 斑馬走動時需變換造型, 碰到舞臺區邊緣就反彈。

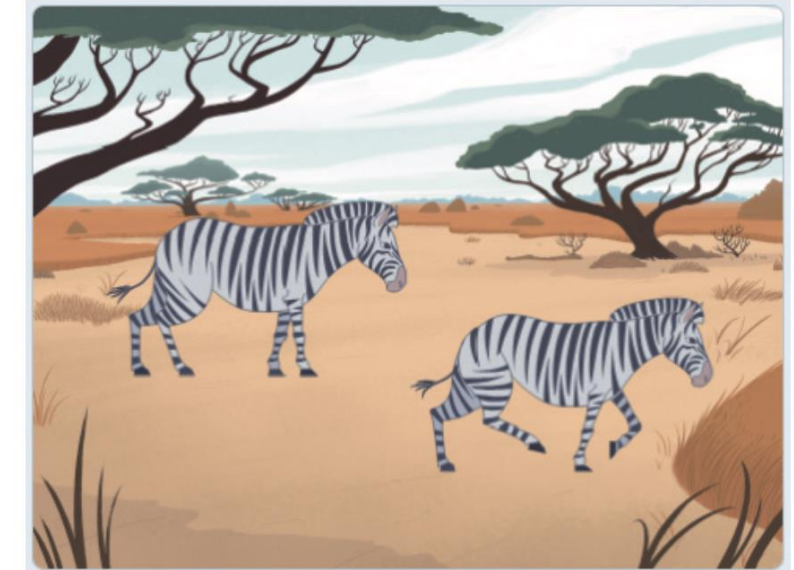

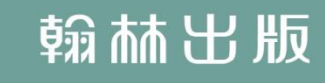

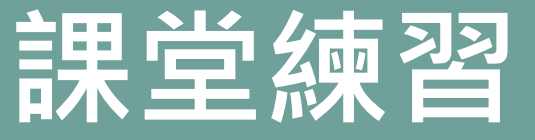

## 斑馬散步 背景:Savanna 斑馬角色:Zebra

## 程式參考→

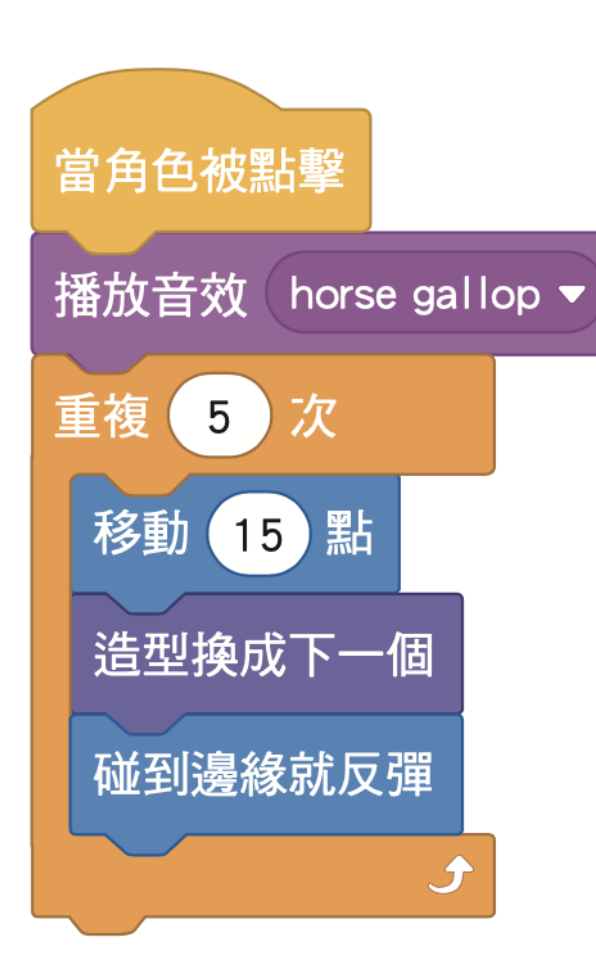

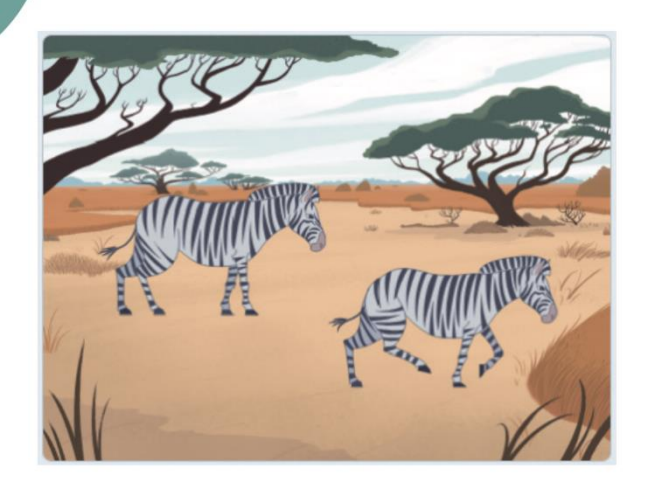